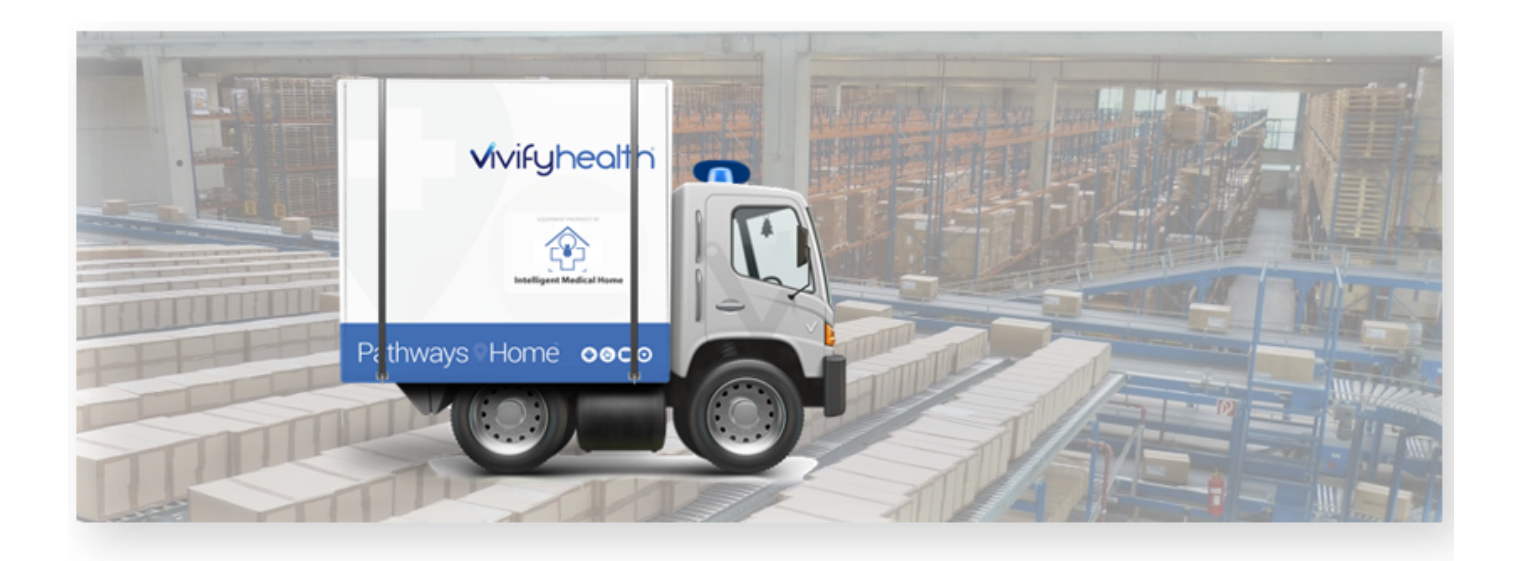

## **Release Notes**

Version 2020.02 of the Logistics Portal provides you with new features and system updates that support your day-to-day operations, including enhancements to the Fulfillment Orders page, a new Ship Fulfillment Orders page, new processes for replacing kit devices, and updates to the Reprocessing Checklist.

### **New Features**

| This version | includes | the follow: | ng new | features, a | as well | as additional | enhancements. |
|--------------|----------|-------------|--------|-------------|---------|---------------|---------------|
|--------------|----------|-------------|--------|-------------|---------|---------------|---------------|

| New Features                                               | Description                                                                                                    |
|------------------------------------------------------------|----------------------------------------------------------------------------------------------------|
| Fulfillment Orders Page                                    | The Fulfillment Orders page was updated with additional columns (Kit Number and Support Case Number). Also, when you click the number in the Fulfillment column, a new Fulfillment Orders Detail page will appear.                                                                                                    |
| Fulfillment Orders Detail Page                             | The previously released Fulfillment Orders Details page now has a layout similar to the Kit Details page. This page includes statuses, reference information, internal notes, dates, history, and other details. Logistics Portal users can review all the information related to kit device orders and +Go device orders from this page. |
| Ship Fulfillment Orders Page                               | A new Ship Fulfillment Order page is available from the Fulfillment Orders Detail page.<br>This new page allows Logistics Portal users to edit shipping information before sending a replacement device or part to the patient.                                                                                                    |
| Replacing a Kit Device (Fulfillment<br>Orders Detail Page) | On the Fulfillment Orders Detail page, a new process was added for replacing devices.<br>The new process provides users with a quick way to replace a device that is part of a kit                                                                                                    |

| New Features                                 | Description                                                                                                    |
|----------------------------------------------|----------------------------------------------------------------------------------------------------|
|                                              | order that is in progress.                                                                                                    |
| Replacing a Kit Device (Kits Page)           | On the Kit Detail page, a new process was added for replacing devices and parts. When a replacement is requested, the device order is saved on the Fulfillment Order page with the Fulfillment Type of Kit Device Replacement.                               |
| <u>Kit Detail Page</u>                       | The styles of the buttons and navigation menus on the Kit Detail page have been updated to be consistent with other recent changes in the Logistics Portal. The actions on this page are also now consistent with other experiences in the Logistics Portal. |
| Reprocessing Checklist - Inactive<br>Devices | The Reprocessing Checklist was updated to include a section for inactive devices. This new section provides a way to account for inactive devices separately from active devices.                                                                            |

### **Fulfillment Orders Page**

The Fulfillment Orders page was updated with additional columns (Kit Number and Support Case Number). You can decide which columns you want to set as the default by using the menu. The Fulfillment Type column shows you the type of order (Device, Kit, and Kit Device Replacement), which is helpful in determining if the order is for a +Go device or a Kit device. Also, when you click the number in the Fulfillment column, the updated Fulfillment Orders Detail page will appear.

### Example 1: Fulfillment Orders Detail Page

| Vivify Health Log | zistics Logistics Devices     | ▪ Kits ▼ Cu   | stomers Reports Billing  | Rules              |                 | abrown           | Log off          | Help  |
|-------------------|-------------------------------|---------------|--------------------------|--------------------|-----------------|------------------|------------------|-------|
| Dashboard         | Orders Create Kits Receiv     | ing Reprocess | Shipping Patient Pick Up | Patient Kit Ship 1 | Fulfillment Ord | lers Patient Kit | Ship Call List 1 |       |
| Fulfillment Ty    | ype == Kit Device Replacement | Clear Filter  | Active 🗢 Go!             |                    |                 |                  | Actio            | ins 🕶 |
| 19 Orders         |                               |               |                          |                    |                 |                  | Show 25 Orders - | ≡     |
| Fulfillment 🌐     | Fulfillment Type              | Status        | Customer Name            | Vendor Name        | Patient Id      | Support Case Num | Kit Id           |       |
| 129               | Kit Device Replacement        | Ordered       | Vivify Dev - Develop     | Hypertec           |                 |                  | 104438           |       |
| 130               | Kit Device Replacement        | Called        | Vivify Dev - Develop     | Hypertec           |                 |                  | 105192           |       |
| 132               | Kit Device Replacement        | Shipped       | Vivify Dev - Develop     | Hypertec           |                 |                  | 105194           |       |
| 215               | Kit Device Replacement        | Scheduled     | Vivify Dev - Develop     | Hypertec           | 2008            | 123456           | 105192           |       |
| 216               | Kit Device Replacement        | Received      | Vivify Dev - Develop     | Hypertec           | 2008            | Supnum12         | 105192           |       |
| 265               | Kit Device Replacement        | In Progress   | Vivify Dev - Develop     | Hypertec           | 2007            | SupNum123        | 105196           |       |

#### **Fulfillment Types**

- **Device** Orders for +Go devices from vendors Ascencia and Hypertec. These orders are created on the Fulfillment Orders List page from the **Actions**>**Create Device Order** menu.
- **Kit Device Replacement** Orders to replace broken or missing devices in existing kits. These orders are created on the Kit Detail page from the **Actions**>**Request Device Replacement** menu.

### **Fulfillment Orders Details Page**

The previously released Fulfillment Orders Details page was updated with a layout similar to the Kit Details page (see <u>Example 2</u> and <u>Example 3</u>). This page has all information related to fulfillment orders and assists the team with ordering and shipping devices to patients. As the order progresses through the process of being fulfilled, the status appears at the top of the page where it is easily visible and actionable.

This update includes sections for the following information:

- Status History and Current Status: Status History shows the progress the order has completed through the various states, including the date of transition. Current Status shows the date the order entered into its current status and gives an option to process the order to the next step in the workflow. The following status types are supported: Ordered, In Progress, Shipped, Delivered to Patient, Delivered to Customer, Delivered to Logistics, Called, Scheduled, Picked Up, Received, Complete, Canceled, On Hold. Each status has a button that allows you to move the record to the next step in the process. When a record is placed in On Hold status, the Resume button can be used to move the record back to the previous status.
- **Replacement Devices** (Fulfillment Type Kit): Lists the type of device that has been requested to be replaced and includes the old and new model and serial number. Clicking the device serial number opens the Device details page where you can view the history of the device and other information. The Replacement Device section only appears in records with the Fulfillment Type of Kit and Kit Device Replacement.
- **Devices/Parts** (Fulfillment Type Device): Lists the vendor, type of device or part, and amount that is included in the order. The Devices/Parts section only appears for the Fulfillment Type of Device.
- Ship To Address: Lists the address, language, and tracking number for the order. Clicking the tracking number opens the FedEx site.
- **Pick Up Date**: Shows the retrieval dates of the old device and the Scheduled Date and Pick Up Date, with options to reschedule and mark as picked up (if the order has shipped).
- Reference Information: Includes Billing Information (Encounter ID, Organization, Carrier Escalation, and Support Case Number) and Contact Caregiver (Name, Phone Number, and Email of the assigned Care Team member). Carrier Escalation number and Support Case number can be edited.
- Internal Vivify Notes: Comments or information about the order.
- **History**: History information related to the current fulfillment record, including status changes, pick up dates and times, and any changes made to the order information.

### Example 2: Fulfillment Detail Page (Kit)

| Vivify Health Logistics Devices • Devices •                                                       | Kits - Customers Reports Billing                                                                         | Rules                                                                                                    |                                                                                                    | abrown | Log off | Help  |
|---------------------------------------------------------------------------------------------------|----------------------------------------------------------------------------------------------------|----------------------------------------------------------------------------------------------------|----------------------------------------------------------------------------------------------------|--------|---------|-------|
| Dashboard Orders Create Kits Receiving                                                            | Reprocess Shipping Patient Pick Up 1                                                                     | Patient Kit Ship 1 Fulfillment Orders P                                                                                       | atient Kit Ship Call List 1                                                                                     |        |         |       |
| Back to list                                                                                      |                                                                                                    |                                                                                                    |                                                                                                    |        |         |       |
| Fulfillment: 389 - Kit: 103781                                                                    | - Vivify Dev - Develop                                                                                   |                                                                                                    |                                                                                                    |        | Actio   | ons 🕶 |
| Status History                                                                                    |                                                                                                    |                                                                                                    | Current Status                                                                                                  |        |         |       |
| Ordered In Progress 2/4/2020 2/6/2020                                                             | Shipped Called 2/6/2020                                                                                  | 0 Scheduled<br>2/6/2020                                                                                                    | Picked Up<br>2/6/2020                                                                                           |        |         |       |
|                                                                                                   |                                                                                                    |                                                                                                    |                                                                                                    |        |         |       |
| Status                                                                                            | Replacement Devices (2)                                                                                  | Ship To Address 🥒                                                                                                    | Pick Up Date                                                                                                    |        |         |       |
| Picked Up<br>9 Days<br>Contact Attempts: 0<br>Update Contact Attempts<br>Agent:<br>Assign Agent • | Tablet<br>New: Verizon Tab E (8 in) (359616091187683)<br>Pulse0x<br>New: Nonin 3230 BT Smart (502428381) | Address:<br>David Norman2<br>1334 Main 52<br>Plano, TK 75070<br>+1 (214) 763-7045<br>Language:<br>English<br>Track:<br># 9876 | Scheduled Date:<br>2/6/2020<br>Morning (AM)<br>Reschedule<br>Pick Up Date:<br>2/6/2020<br>12:00 am<br>Picked Up |        |         |       |
| Reference Information                                                                             | Internal Vivify Notes                                                                                    | History                                                                                                    |                                                                                                    |        |         |       |
| Contact Caregiver:                                                                                | No notes.                                                                                                | Status changed from 'Scheduled' to 'PickedUp'.                                                                                |                                                                                                    |        |         |       |

### Example 3: Fulfillment Detail Page (Device)

| /ivify Health Logistics Dev                                                                                                   | ices 🍷 Kits 🍷 Customers Reports                                  | Billing Rules                                                                        | abrown Log off Help                                                                                                    |
|----------------------------------------------------------------------------------------------------|------------------------------------------------------------------|--------------------------------------------------------------------------------------|----------------------------------------------------------------------------------------------------|
| Dashboard Orders Create Kits R                                                                                                | eceiving Reprocess Shipping Patie                                | ent Pick Up Patient Kit Ship 1 Fulfillment Orders                                    | Patient Kit Ship Call List 1                                                                                                    |
| <sup>Back to list</sup><br>Fulfillment: 7 - <mark>VH - Dev Inve</mark>                                                        | entory                                                           |                                                                                      | Actions -                                                                                                    |
| Status History                                                                                                    |                                                                  |                                                                                      | Current Status                                                                                                    |
| On Hold<br>10/31/2019 Ordered<br>11/1/2019                                                                                    | On Hold<br>1/15/2020 On                                          | dered In Progress<br>1/29/2020 2/3/2020                                              | Shipped<br>2/3/2020<br>Complete                                                                                                    |
| Reference Information                                                                                                    | Devices/Parts 1                                                  | Ship To Address 🧪                                                                    | History                                                                                                    |
| Contact Caregiver:<br>Billing Information:<br>Encounter Id:<br>Organization:<br>Carrier Escalation #:<br>Support Case Number: | Vendor: Ascensia<br>Glucometer : Contour Next One<br>Quantity: 1 | Address:<br>TestFirst TestLast<br>q<br>Qq.AL12345<br>111-111-1111<br>Track:<br># 111 | Tracking number changed from " to '111'.<br>O Feb 3 (14 days 4g0) - & brease<br>Status changed from 'InProgress' to<br>'Shipped'.<br>O Feb 3 (14 days 4g0) - & brease<br>Status changed from 'Ordered' to<br>'InProgress'.<br>O Feb 3 (14 days 4g0) - & brease<br>Status changed from 'OnHold' to 'Ordered'.<br>O 01/20200 - & darkese<br>Tracking number changed from<br>'9999999999999 to ".<br>O 01/20200 - Leaves<br>Tracking number changed from<br>'19 JACL'9000 - to '00000000000' |
| Internal Vivify Notes  This test should be on top for next test for the notes                                                 |                                                                  |                                                                                      |                                                                                                    |

## **Ship Fulfillment Order Page**

On the Fulfillment Orders Detail page, clicking **Ship** opens the Ship Fulfillment Order page (see <u>Example 4</u> and <u>Example 5</u>). The same fields are required as when shipping kits. At the bottom of the screen, the user can see all the fulfillment records that have been shipped today, along with relevant details.

After shipping the fulfillment order, the page loads the default Shipping page with the menu set to Shipping Fulfillment Order. The user can switch between shipping kits and fulfillment orders with this menu (see Example 6).

#### Example 4: Fulfillment Orders Detail Page - Ship Button

| Current Status                  |
|---------------------------------|
| In Progress<br>2/6/2020<br>Ship |

### Example 5: Ship Fulfillment Order Page

| Vivify Health Logistics Logistics - Devices - Kits -                                                            | Customers Reports Billing Rules                    | abrown Log off Help                                 |  |  |  |  |  |
|----------------------------------------------------------------------------------------------------|----------------------------------------------------|-----------------------------------------------------|--|--|--|--|--|
| Dashboard Orders Create Kits Receiving Rep                                                                      | rocess Shipping Patient Pick Up Patient Kit Ship 🜖 | Fulfillment Orders Patient Kit Ship Call List 1     |  |  |  |  |  |
| Ship Fulfillment Order                                                                                          |                                                    |                                                     |  |  |  |  |  |
| 8                                                                                                    | Tracking Number                                    | Return Tracking Number                              |  |  |  |  |  |
| Name:                                                                                                    | Attention:                                         | Country:                                            |  |  |  |  |  |
| jill Green                                                                                                    | Attention                                          | US                                                  |  |  |  |  |  |
| Address Line 1:                                                                                                 | Address Line 2:                                    | City:                                               |  |  |  |  |  |
| 123 Main Street                                                                                                 | Address 2                                          | F                                                   |  |  |  |  |  |
| State:                                                                                                    | Zīp Code:                                          | Phone Number:                                       |  |  |  |  |  |
| ОК                                                                                                    | 44444                                              | 222-222-2222                                        |  |  |  |  |  |
| Phone Number 2:                                                                                                 | Email:                                             |                                                     |  |  |  |  |  |
| Phone 2                                                                                                    | Email                                              |                                                     |  |  |  |  |  |
| Ship cancel                                                                                                    |                                                    |                                                     |  |  |  |  |  |
| Fulfilment Orders Shipped Today                                                                                 |                                                    |                                                     |  |  |  |  |  |
| Fulfillment ID         Fulfillment Type         Customer           495         Device         Vivify Dev - Deve | Tracking # Name<br>lop sdsd TEST_PATIENT D         | Shipped Shipped By<br>Device_Order 10:25 AM d.baird |  |  |  |  |  |
| 4.2 2c7e6d63 02/17/2020 10:27                                                                                   |                                                    |                                                     |  |  |  |  |  |

### Example 6: Shipping Page (Ship Fulfillment Order Option)

| Dashboard          | Orders         | Create Kits | Receiving | Reprocess    | Shipping |
|--------------------|----------------|-------------|-----------|--------------|----------|
| Ship Fulfillment   | Order          | •           |           |              |          |
| Ship Fulfillment   | Order          | 5           |           |              |          |
| Fulfillment Id     |                |             |           | Feto         | h        |
| Fulfillment Orders | s Shipped Toda | У           |           |              |          |
| Fulfillment ID     | Fulfillment    | Туре        | Custom    | er           | Tra      |
| 495                | Device         |             | Vivify De | ev - Develop | sds      |

## **Replacing a Kit Device (Fulfillment Orders Detail Page)**

On the Fulfillment Orders Details page, Logistics Portal users can replace a kit device if the order status is In Progress. The new device is added to the kit using the **Replace** window (see <u>Example 7</u>). After you replace the device, the new serial number appears in the Replacement Devices section and the **Replace Device(s)** button is disabled (see <u>Example 8</u>). This action marks the old device as inactive but the device remains assigned to the kit for tracking purposes (see <u>Example 9</u>).

When a device is replaced with this process, a history note is added to the Fulfillment Order page and the Kit Details page. For more information, see <u>Replacing a Kit Device</u>.

#### Example 7: Fulfillment Orders Detail Page – Replace Device(s) Button

| Vivify Health Logistics Logistics - Devi                                                              | ces * Kits * Customers Reports                        | Billing Rules                                                                                                    | abrown                                                                    | Log off Help |
|----------------------------------------------------------------------------------------------------|-------------------------------------------------------|----------------------------------------------------------------------------------------------------|---------------------------------------------------------------------------|--------------|
| Dashboard Orders Create Kits Re                                                                       | ceiving Reprocess Shipping Patien                     | t Pick Up Patient Kit Ship 1 Fulfillment Order                                                                                       | s Patient Kit Ship Call List 1                                            |              |
| Back to list                                                                                          |                                                       |                                                                                                    |                                                                           |              |
| Fulfillment: 340 - Kit: 1051                                                                          | 92 - Vivify Dev - Develop                             |                                                                                                    |                                                                           | Actions -    |
| Status History                                                                                        |                                                       |                                                                                                    | Current Status                                                            | _            |
| Ordered<br>1/30/2020                                                                                  |                                                       |                                                                                                    | In Progress<br>1/30/2020<br>Replace Device(s) Ship                        |              |
|                                                                                                    |                                                       |                                                                                                    |                                                                           | _            |
| Status                                                                                                | Replacement Devices 1                                 | Ship To Address 🥒                                                                                                    | Pick Up Date                                                              |              |
| In Progress<br>I 3 Days<br>Contact Attempts: 0<br>Update Contact Attempts<br>Agent:<br>Assign Agent • | Tablet<br>Old: Verizon Tab E (8 in) (358616091187519) | Address:<br>Taffy Tarnosky<br>321321 AVENUE OF THE STARS<br>APT 1324<br>PRISCO. TX 75034<br>+3 (135)-555-555<br>Language:<br>English | Scheduled Date:<br>None<br>Schedule<br>Pick Up Date:<br>None<br>Picked Up |              |

| Replace Tablet                     |
|------------------------------------|
| Why are you replacing this device? |
| QA Check (Devices Only)            |
| Comment:                           |
| Broken screen                      |
| New Device:                        |
| Scan serial number                 |
|                                    |
| Cancel Replace                     |

### Example 8: Fulfillment Order Detail Page with Old and New Tablet Serial Numbers

| Fulfillment: 340 - Kit: 105192 - <mark>Vivify Dev - Develop</mark>                                   |                                                                                                    |                                                                                                    |                                                                           |  |  |  |  |  |
|----------------------------------------------------------------------------------------------------|----------------------------------------------------------------------------------------------------|----------------------------------------------------------------------------------------------------|---------------------------------------------------------------------------|--|--|--|--|--|
| Status History                                                                                       | Current Status                                                                                       |                                                                                                    |                                                                           |  |  |  |  |  |
| Ordered<br>1/30/2020                                                                                 |                                                                                                    |                                                                                                    | In Progress<br>1/30/2020<br>Replace Device(s) Ship                        |  |  |  |  |  |
| Status                                                                                               | Replacement Devices 1                                                                                | Ship To Address 🥜                                                                                                    | Pick Up Date                                                              |  |  |  |  |  |
| In Progress<br>13 Days<br>Contact Attempts: 0<br>Update Contact Attempts<br>Agent:<br>Assign Agent • | Tablet<br>Old: Verizon Tab E (8 in) (358616091187519)<br>New: Verizon Tab E (8 in) (357166095779045) | Address:<br>Taffy Tarnosky<br>321321 AVENUE OF THE STARS<br>APP 1324<br>FRISCO, TX 75034<br>+3 (135)-5555<br>Language:<br>English | Scheduled Date:<br>None<br>Schedule<br>Pick Up Date:<br>None<br>Picked Up |  |  |  |  |  |

### Example 9: Kits Page – Inactive Device

| Devices (9)                                                                   |                                                                         |                                                                      | ۵                                                                                       |
|-------------------------------------------------------------------------------|-------------------------------------------------------------------------|----------------------------------------------------------------------|-----------------------------------------------------------------------------------------|
| Verizon Tab E (8 in) 8<br>Table: 35714608579045<br>SM-3370264/2W              | AnD UC-352BLE Scale @<br>Salve 516902055<br>Salve Stratest<br>UC-352BLE | Nonin 3230 BT Smart @<br>PointGir 50315689<br>00105975<br>9132-004   | AND UA-767PBT-CI IB Small @<br>BiodoMenuve 376030083<br>0097817Ccs                      |
| VZ Consumer SIM @<br>SML 8914800000249554482                                  | Polytel GMA2-A B<br>Glucometer 00158409960<br>001584012211<br>GMA3.A    | Swalve SWT1A @<br>Thermonitas: 39241C100096<br>93041C100096<br>SWT1A | Vitalograph Lung Monitor LM-4000 BLE<br>Spiromase: 017242<br>00025492891<br>LM-4000 BLE |
| Verizon Tab E (8 in) @<br>Tabie: 388160/1187519<br>SM-377/SOACRY<br>Pisactive | Inactive Device                                                         |                                                                      |                                                                                         |

### **Replacing a Kit Device (Kits Page)**

A new process was added for replacing devices and parts from the Kit Detail page. This process is different from the process that currently exists from within the Reprocessing Checklist.

On the Kit Detail page in the Actions menu, you can click **Request Device Replacement** to replace a device or part (see <u>Example 10</u>). This process has three steps: choosing the device to replace, confirming shipping information, and confirming the order. After confirmation, the window closes and the Kit Detail page is visible again. A green banner appears at the top of the page with a success message informing that the request was placed and a record is created in the history to track the request.

#### Example 10: Kits Page – Request Device Replacement Option

| Kit: <b>105305</b> - Vivify D | ev - Develop                         |                                  |                               | Actions -<br>Edit Kit<br>Request Device Replacement    |
|-------------------------------|--------------------------------------|----------------------------------|-------------------------------|--------------------------------------------------------|
| <sub>Status</sub><br>Shipped  | Return Location<br>Vivify Health, TX | Current Location<br>With Patient | Owner<br>Vivify Dev - Develop | Kit Type<br>Sync to Care Team Portal<br>Medium BP Cuff |
| Kit Pool<br>Dallas Pool       | BP Cuff Size<br>Medium               | scale Size<br>Normal             | Purchase Order<br>1908        |                                                        |
| Devices (§                    |                                      |                                  |                               | ۵                                                      |

#### **Example 11: Request Device Replacement Window**

| evices * Kits * Customers Reports Billing Rules |         |
|-------------------------------------------------|---------|
| Request Device Replacement                      |         |
|                                                 |         |
| Component                                       | Replace |
| Verizon Tab E (8 in)                            |         |
| Nonin 3230 BT Smart                             |         |
| AnD UA-767PBT-Ci BP Small                       |         |
| VZ Consumer SIM                                 |         |
| Comment:                                        |         |
| Enter note (required)                           |         |
|                                                 |         |
| Support Care Number:                            | ĥ       |
| Enter Support Case Number                       |         |
|                                                 |         |
| Cancel                                          | Next    |
|                                                 |         |

#### Example 12: Request Device Replacement – Shipping Information Window

| Client: Vivify Dev - Develop | Kit #: 105305 | Kit Type            | e: Medium BP Cuff |
|------------------------------|---------------|---------------------|-------------------|
| Joe                          | ~             | Jones               | ~                 |
| Address Line 1:              |               |                     |                   |
| 654 Main St                  |               |                     | ~                 |
| Address Line 2: (optional)   |               |                     |                   |
| Address Line 2               |               |                     |                   |
| City:                        |               |                     |                   |
| Richardson                   |               |                     | ~                 |
| State:                       |               | Zip Code:           |                   |
| ТХ                           | ~             | 75757               | ~                 |
| Phone:                       |               | Phone 2: (optional) |                   |
| +1 (201) 555-6543            | ~             | 999-888-7777        |                   |

#### Example 13: Request Device Replacement – Confirmation Window

|                                            | Request De                                                                                                 | evice Replacem | ent - Confirmation  |
|--------------------------------------------|----------------------------------------------------------------------------------------------------|----------------|---------------------|
| Customer:<br>Kit Number:<br>Address:       | Vivify Dev - Develop<br>105305<br>Joe Jones<br>654 Main St<br>Richardson, TX<br>75757<br>+1 (2011 555-6543 |                |                     |
| Order:<br>1<br>Comment:<br>Support Case #: | Device is broken.                                                                                          | Pulse Oximeter | Nonin 3230 BT Smart |
| Cancel                                     |                                                                                                    |                | Previous Confirm    |

### **Kit Detail Page Updates**

The Kit Detail page was updated to be more consistent with other pages in the Logistics Portal, which includes improvements to load times, scroll bars, and actions (add/remove device, add/remove part, and add notes).

| etails                                    |                                                |                                              |                         |                                       |  |
|-------------------------------------------|------------------------------------------------|----------------------------------------------|-------------------------|---------------------------------------|--|
| <sub>status</sub><br>Stored               | Return Location<br>Vivify Dev 2 , TX           | Current Location<br>Phoenix Logistics Center | Owner<br>VH - Inventory | <sup>кіt Туре</sup><br>Dev Kit Type 2 |  |
| Kit Pool                                  | BP Cuff Size                                   | Scale Size                                   | Purchase Order          |                                       |  |
| vivily Dev                                | None                                           | Normai                                       |                         |                                       |  |
| evices 2                                  |                                                |                                              |                         |                                       |  |
| Verizon Tab E (8 in) 🗈                    | AnD UC-352BL                                   | E Scale 💼                                    |                         |                                       |  |
| Tablet: 358616091192725<br>SM-T377VZKAVZW | Scale: 5160500590<br>544A16319ABF<br>UC-352BLE |                                              |                         |                                       |  |

## **Reprocessing Checklist – Inactive Devices**

The Reprocessing Checklist has a new section for inactive devices. This section separates the devices that have been replaced in a kit from those that are still active. The inactive devices can be marked as Missing or Present for kit reprocessing. Selecting Missing triggers the Device Missing process, updates the Shrinkage report line item to Missing, and updates the condition of the device itself and the device snapshot in the pickup record to Missing. When reprocessing is completed, inactive devices are automatically deleted from the kit, but are still visible on the Kit Detail page for tracking purposes.

If there are no inactive devices, the Inactive Devices section will not be visible. If there are inactive devices, a selection is required to complete the record.

Once the checklist is complete and there are no more inactive devices in the kit, the open kit device replacement fulfillment order is closed (by marking it Received and then Complete).

| lient: Vivify Dev - Develop              | Kit #: 104400 | Kit Ty  | pe: Full Kit | 5       |
|------------------------------------------|---------------|---------|--------------|---------|
|                                          |               |         |              |         |
|                                          | Receiving     |         |              |         |
| ate Received: 11/4/2019                  |               |         |              |         |
| Component                                |               | Missing | Present      | Unsat   |
| Box handle                               |               | 0       | 0            | 0       |
| Tablet Missing (Shrinkage) Replace -     |               | 0       | $\bigcirc$   | 0       |
| BP monitor                               |               | 0       | 0            | 0       |
| Pulse Oximeter                           |               | 0       | 0            | 0       |
| Weight scale Physical Damage (Shrinkage) | Replace 🕶     | 0       | $\bigcirc$   | 0       |
| Inactive Device(s)                       |               | Missin  | g F          | Present |
| AnD UA-651BLE BP (5161001369)            |               |         |              | 0       |
| VZ Consumer SIM (89148000003249499042)   |               | 0       |              | 0       |
|                                          | Reprocessing  |         |              |         |
| Action                                   |               |         | Done         |         |
| Clean tablet                             |               |         |              |         |
| Clean blood pressure monitor             |               |         |              |         |
| Clean weight scale                       |               |         |              |         |